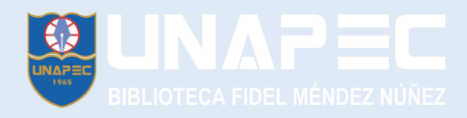

## ¿Cómo crear un usuario en Ebsco?

#### Acceda a la página de la biblioteca https://biblioteca.unapec.edu.do/

# Hacer clic en libros electrónicos y luego en EBOOKS on EBCOHOST

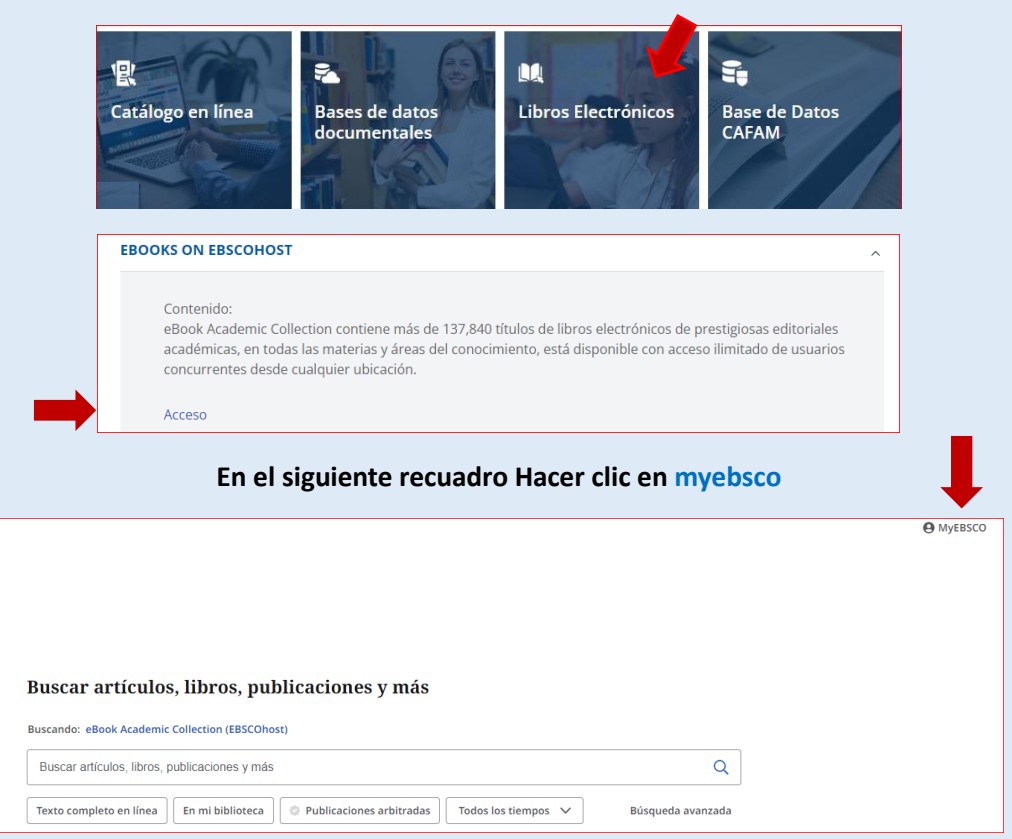

## Este cuadro y debe hacer clic en Conectarse a MyEbsco

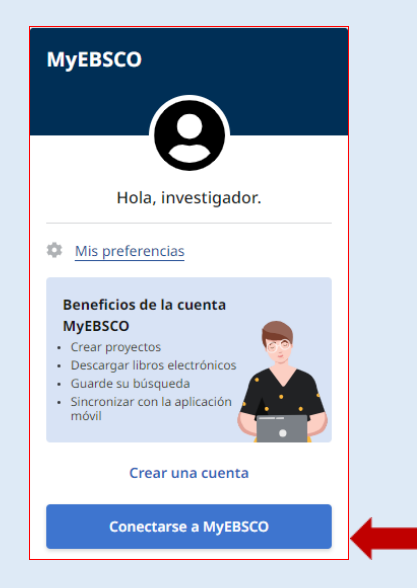

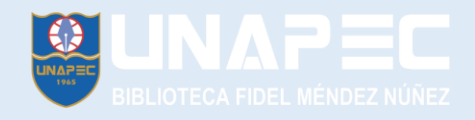

# Se abrirá un cuadro de bienvenida, haga clic en continuar con Google y podrá acceder con su cuenta de Gmail o crear un registro con su correo institucional

| ección  |
|---------|
| ección  |
|         |
|         |
| Mostrar |
|         |
|         |
| -       |

Seleccione en el siguiente cuadro la cuenta de Gmail y la contraseña, con estos pasos su usuario de ebsco estará creado.

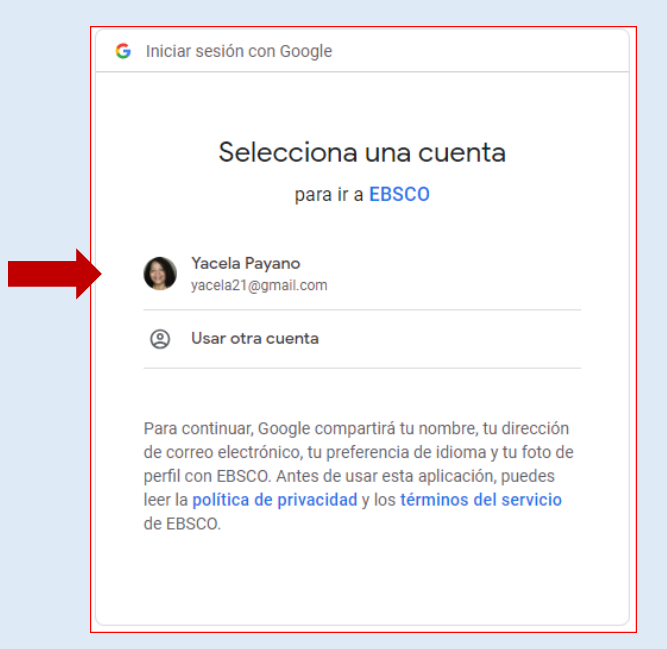